#### **Recommendations and Known Issues- Creating Notes in PowerChart**

October 2015

There are several known workflow issues in PowerChart currently. We are working with Cerner to resolve them.

Here are some things you can do now to prevent these problems from happening and use your workflow most efficiently.

1. Move Consolidated Problems under Assessment and Plan in the workflow or to the complete bottom of the workflow. To move: click, hold and drag the Consolidated Problems component name below Assessment and Plan.

| Diagnostics           |
|-----------------------|
| Medications           |
| Assessment and Plan   |
| Consolidated Problems |
| New Order Entry       |
| Create Note           |

- Give the Workflow enough time to completely load before clicking create note (about 3-4 seconds).
   This will avoid the spinning wheel seen in the Assessment and Plan section of the note and prevent the failure of Assessment and plan to load and subsequent inability to sign the note.
- 3. It is still **best practice to review all of the components and document in the Workflow**; this will ensure proper loading of all of the components and successful creation of note.
- 4. Check that you are on the correct workflow tab before beginning review and documentation. Beginning documentation on one workflow and then in another will create note errors.

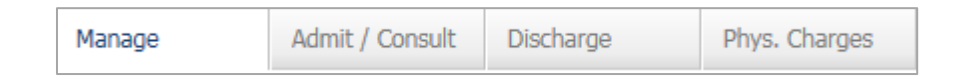

5. Looking for Med Student notes? You can now find them in the Documents component of Documentation Workflow.

We anticipate Cerner will be releasing fixes to these within the next month and we will continue to communicate any updates as they progress. We expect some workflow enhancements as well, including a spilt view and ability to create a note directly on the workflow without choosing note type and template.

More specific information about the recommendations is on the following pages.

**Recommendations and Known Issues- Creating Notes in PowerChart** 

October 2015

### **Issue:** Consolidated Problems Component not loading in the Workflow

<u>Cause</u>: This occurs when the Assessment and Plan section attempts to load before the Consolidated Problems. Consider moving the Assessment and Plan component above Consolidated Problems.

#### **Solution:** Refresh Component

When creating a Note using the Admit or Manage workflows, and the Consolidated Problem section fails to Load, refresh the component.

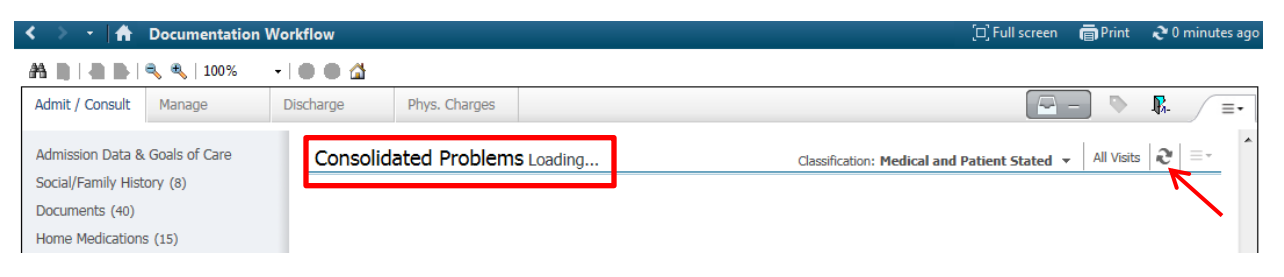

## <u>Issue:</u> Assessment & Plan Component not loading in the Workflow; getting a red X and error message

<u>Cause:</u> This occurs when PowerChart is experiencing loading issues.

#### **Solution:** Refresh PowerChart

When creating a Note using the Admit or Manage Workflows, and the Assessment and Plan is not reflecting the Consolidated Problems that you have added, ensure the Consolidated Problems loaded.

If Consolidated Problems has not loaded, see above to refresh section component.

Then refresh the main PowerChart Refresh button, which will allow the Assessment and Plan section to load and you will be able to continue documenting.

| < 🔹 🕈 🕺 Documentation Workf            | low                                                                         | [□] Full screen 👼 Print 💸 2 mir | nutes ag |
|----------------------------------------|-----------------------------------------------------------------------------|---------------------------------|----------|
| 🗚 🗎   🖣 🖿   🔍 🔍   100% 🛛 🗸             | ● △                                                                         |                                 | . \      |
| Admit / Consult Manage Discl           | harge Phys. Charges                                                         |                                 |          |
| Admission Data & Goals of Care         | Assessment and Plan                                                         | Selected visit $ \mathcal{R} $  | -        |
| Documents (30)<br>Home Medications (9) | An error occurred while retrieving data. Contact your system administrator. |                                 |          |
| Allergies (1)                          | Font • Size • 🖟 🖻 🍘 B I U A•• 📰 🗮 🔳 📲                                       |                                 |          |
| Social/Family History (3)              |                                                                             |                                 |          |
| Chief Complaint                        | I                                                                           |                                 |          |
| Subjective/History of Present Illness  |                                                                             | 12.0                            |          |
| Review of Systems                      |                                                                             |                                 |          |
| Vital Signs                            |                                                                             |                                 |          |
| Objective/Physical Exam                |                                                                             |                                 |          |
| Labs                                   |                                                                             |                                 |          |
| Microbiology                           |                                                                             |                                 |          |
| Diagnostics                            | 1 art Cauch 00/20/15 15:10                                                  | Save                            |          |
| Medications                            | Last Saven, 03/30/13 13:10                                                  | Jave                            |          |
| Consolidated Problems                  |                                                                             |                                 |          |
| Assessment and Plan                    |                                                                             |                                 |          |

**Recommendations and Known Issues- Creating Notes in PowerChart** 

October 2015

### **Issue:** Assessment & Plan Component not loading in the Note Template and has a spinning wheel

<u>Cause</u>: If you bypassed the Workflow to directly create your note, your Note Template may display a spinning wheel in the Assessment and Plan section and fail to load the Consolidated Problems you have entered on this patient.

| Chief Complaint<br>History of Present Illness<br>Interpretation: The information was presented orally to [_patient, representative, decision maker] and was<br>interpretation: [_inguage]. The person for whom the information was interpreted stated [_g/he] understood the<br>interpreter: [_name and agency, ID#] | Dizy<br>DM - Diabetes mellitus<br>Ex-smoker<br>H/O: CVA<br>HTN - Hypertonsion<br>HTN - Hypertonion<br>Hypercholestrolowy high<br>UTI - Urinary tract infection<br>UTI - Urinary tract infection<br><u>Historical</u><br>No qualifying data |
|----------------------------------------------------------------------------------------------------|----------------------------------------------------------------------------------------------------|
| teview of Systems<br>est                                                                                                    | Procedure/Surgical History                                                                                                    |
| Physical Exam                                                                                                    | Prostate excision (2004).                                                                                                    |
| Vitals & Measurements                                                                                                    |                                                                                                    |
| Assessment/Plan                                                                                                    | Home Medications<br>Home Medications (9) Active<br>Aspirin Enteric Coated 325 mg oral delayed                                                                                                    |
| 3,                                                                                                    | 325 MG = 1 TAB, PO, <u>QAM</u><br>atorvastatin 40 mg oral tablet 40 MG = 1 T/                                                                                                    |
| K                                                                                                    | chlorthalidone 25 mg oral tablet 25 MG = 1<br>docusate sodium 100 mg oral capsule 100 M<br>BID                                                                                                    |
|                                                                                                    | Lovenox 40 mg/0.4 mL injectable solution 4<br>SubQ, QAM<br>NovoLOG 100 units/mL subcutaneous soluti                                                                                                    |
|                                                                                                    | SubQ, TID AC                                                                                                    |
|                                                                                                    | Protonix 40 mg oral delayed release tablet 4<br>PO, QAM                                                                                                    |
|                                                                                                    | senna 8.6 mg oral tablet 17.2 MG = 2 TAB,                                                                                                    |
|                                                                                                    | Allergies                                                                                                    |
| e Details: Ramirez, Jessica M., 09/30/2015 15:10, Admit H&P                                                                                                    | Sing/Cubasit Caus Caus                                                                                                    |

Residents and advance practice providers: Signing a note in this condition prevents the attending physician from signing the note (see below for the process to correct)

#### Solution: Return to the Workflow to refresh the main page, and then refresh A&P Note Template

Return to your workflow to refresh the Consolidated Problems Section Component and the main PowerChart Refresh Button. This will allow that section to update and load appropriately.

| 🕻 🔹 🔒 Documentation W                                                                 | /orkflow                                                                                      | [□] Full screen                                                             |
|---------------------------------------------------------------------------------------|-----------------------------------------------------------------------------------------------|-----------------------------------------------------------------------------|
| <b>X              </b>                                                                |                                                                                               |                                                                             |
| Admit / Consult Manage                                                                | Discharge Phys. Charges                                                                       |                                                                             |
| Documents (30)<br>Home Medications (9)                                                | Assessment and Plan<br>An error occurred while retrieving data. Contact your system administr | ator. Assessment and Plan                                                   |
| Allergies (1)<br>Histories                                                            | Font • Size • 🕢 🖄 🛍 B I U Att• 🗈 🛎 🗐                                                          | Font • Size • Size • At • E = = •                                           |
| Social/Family History (3)<br>Chief Complaint<br>Subjective/History of Present Illness | Ĩ                                                                                             | Kidney stone                                                                |
| Review of Systems<br>Vital Signs                                                      |                                                                                               | Pre-existing essential hypertension complicating pregnancy, first trimester |
| Objective/Physical Exam<br>Labs                                                       |                                                                                               | Dizziness                                                                   |
| Microbiology<br>Diagnostics<br>Medications                                            | Last Saved: 09/30/15 15:10                                                                    | Save                                                                        |
| Consolidated Problems                                                                 |                                                                                               | Leukocytosis                                                                |

Finally, return to your note and refresh the Assessment and Plan section. The Assessment and Plan will now populate in the note.

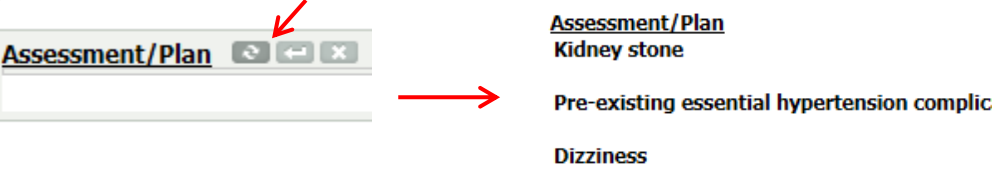

Leukocytosis

**Recommendations and Known Issues- Creating Notes in PowerChart** 

October 2015

### <u>Issue:</u> Attending cannot sign note and the note has a spinning wheel in the Assessment and Plan Section

<u>Cause</u>: If the resident or advance practice provider bypassed the Workflow and went directly to Create Note, your Note Template may display a spinning wheel in the Assessment and Plan section and fail to load the Consolidated Problems you have entered on this patient. You may also see this error when trying to sign the note.

| Fallence Manager MM                                                                                        |                                                                                                    |
|----------------------------------------------------------------------------------------------------|----------------------------------------------------------------------------------------------------|
| Criders Coders Coders Coders Gooduments (0/1) Sign (0/1) Messages                                          | Consult Note                                                                                                    |
| Work Items (3)<br>Documents to Create (3/1)<br>Paper Based Documents (8/1)<br>Saved Documents<br>Reminders | Book and time of service         Pail Main           14/3         Charles           14/3         Anna           Chel Consoliant         Anna           Inter undown         CA-Issaic conter           Reason for Consult         CA-Issaic conter                                                                                                    |
| © Northy Respit<br>Tanh<br>Sent Iann                                                                       | In concern for small based statutures Internet Times Big and contrain additional additional for make Internet Times Big and contrain additional for make Internet Contract Internet Contract Internet Internet Contract Internet Internet In |
|                                                                                                    | Action         Performed Disc         Performed Disc         Performed Disc         Reparted Disc         Reparted Dis                                                                                                    |

### **Solution:** Contact the Resident and have them recreate note and resend.

A note cannot be cosigned if it has a spinning wheel in the A&P section. Please reach out to the person who created the note and ask them to resend you a corrected document. The user can copy and paste their old note into a blank note template, or they can recreate the note using the same template and copy the information section by section. Ensure that the old note is then filed **In Error**.

| < 👌 🕆 者 Documents                                                                                                    |                                                                                                    |  |  |
|----------------------------------------------------------------------------------------------------|----------------------------------------------------------------------------------------------------|--|--|
| 1 4 6 / 2 1 1 1 1 1 1 1 1 1 1 1 1 1 1 1 1 1 1                                                                                               |                                                                                                    |  |  |
| Tuesda                                                                                                    | ay, May 07, 2013 - Tuesday, October 13, 2015 : 68 out of 68 documents are accessible. (Admission - Cu                                                                                                    |  |  |
| Goals of Care/Advant<br>Consults<br>Discharge Summary<br>ED<br>H&P<br>H&P<br>09/15/2015 12<br>Progreative Nursing<br>Progress Notes<br>Doct | ult type:       H&P         ult date       Result Uncharting - edis, tim1 - EDIS11111         us:       In Error Comment - Required         formed       Comments:         PowerChart A&P Error       hysical         DB 01.       D/CHED1/A |  |  |

**Recommendations and Known Issues- Creating Notes in PowerChart** 

October 2015

### **Issue:** Failure to Save - Refresh Required message

If you have completed your note, and are attempting to save or sign your note and receive "The following document sections contain outdated versions of text: Refresh the narrative in these sections prior to saving the note." The Refresh Narrative Text option does not fix the issue.

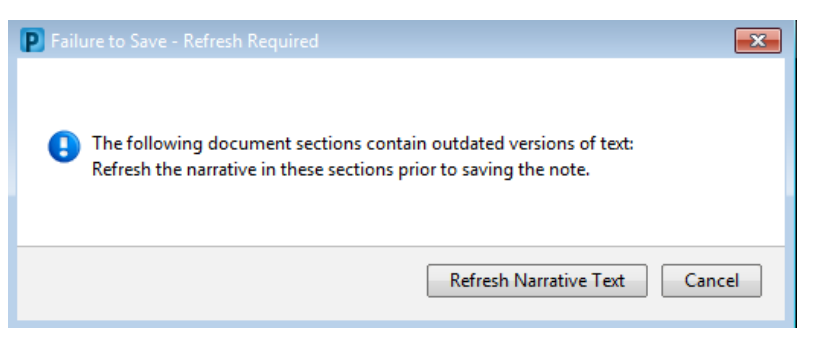

<u>Cause</u>: This occurs when the Chart is updated with new information. Usually a second provider is in this patient's chart adding Consolidated Problems. If this happens while you are in the middle of creating your note, you will see this pop up.

#### **Solution:** Refresh Note Template Sections

Begin by refreshing the Assessment and Plan Component in the Note Template to continue Signing/Saving your note. If the error persists, it is recommended that you refresh all sections of your Note Template to ensure new data populates.

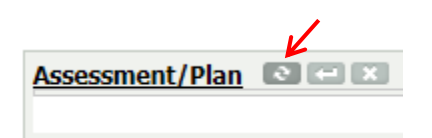

### Issue: Failure to Sign/Submit Note: Action Failed

If you completed your note, and are getting an error "Action Failed, the action attempted on the note has failed due to an error" your note may be locked.

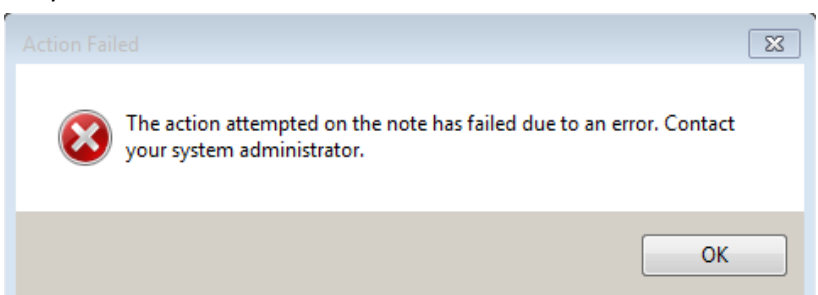

<u>Cause</u>: Note is being locked. This can occur if the user leaves his note open in PowerChart and locks his computer or logs out.

#### Solution: Contact PowerUp

User must close the note before logging off. Please call the PowerUp line 302-733-1777 for assistance. If you are unable to call, you can copy and paste your note into a new blank note template.

**Recommendations and Known Issues- Creating Notes in PowerChart** 

October 2015

### Issue: Can't find Medical Student Note

**<u>Cause:</u>** Medical Student Notes were filed under Documents> Medical Student Notes.

<u>Solution</u>: Medical Student Notes are now displayed in Documents section of Documentation Workflow

| Documents (1) Selected visit: Last 50 Notes Last 48 hours Last 24 hours Last 1 years 🔹 2 |           |                       | 24 hours Last 1 years 💌  🖻 - |                |                 |
|------------------------------------------------------------------------------------------|-----------|-----------------------|------------------------------|----------------|-----------------|
| My notes only Group by encounter Display: Facility defined view -                        |           |                       |                              |                |                 |
| Time of Service                                                                          | Subject   | Note Type             | Author                       | Last Updated   | Last Updated By |
| 10/16/15 13:13                                                                           | Admit H&P | Medical Student Notes | Walton, Lisa L.              | 10/16/15 13:24 | Walton, Lisa L. |

On the Manage Workflow, you will see Medical Student Notes for H&P and Progress Note for this encounter (may need to use filters).

On the Admit/Consult Workflow, you will see Medical Student Notes for H&P across encounter (may need to use filters)

## Reminder: Residents and Physicians should not modify a Medical Student's H&P or Progress Note. They should review and sign the Medical Student note that was forwarded and create their own H&P or Progress Note.